## PAROS Case Number Search/Edit

1. Go to the 'ePAROS' tab at the top of the screen and select 'PAROS Search'

| Home Setup Y ePAROS Y Reports Y Leg Out   |    | Singapore Civil Defence Force | 😂 🚺     |
|-------------------------------------------|----|-------------------------------|---------|
| Click here to vie PAROS Search dentified. |    |                               |         |
| PAROS Advanced Search                     |    |                               |         |
| IIIYDdSIDO(Add New                        |    | [Dashboard                    | Builder |
| Add New Dispatch Form                     |    |                               |         |
|                                           |    |                               |         |
| Agency Productivity                       |    | Data Collection               |         |
| Volume By Month                           | 0  | Incomplete Forms By Hospital  | 0       |
|                                           | 1  | Hospital Total Forms          |         |
| a                                         |    |                               |         |
| <u><u> </u></u>                           |    |                               |         |
| § 0                                       |    |                               |         |
|                                           |    |                               |         |
| 0                                         |    |                               |         |
|                                           | 18 |                               |         |
| un jui so rea to or as au in              |    |                               |         |
| Month                                     |    |                               |         |
| interest register i                       |    |                               |         |
|                                           |    |                               |         |

 You should now be seeing the PAROS query page. To search for an individual record with known case number e.g. DMDEMXXXXX, enter the case number in the box as shown below

| me Setup ¥ ePAROS ¥ Reports ¥        | Singapore Civil Defence Force 🛛 😂 |                                     |                                           |  |
|--------------------------------------|-----------------------------------|-------------------------------------|-------------------------------------------|--|
| AROS Search                          |                                   |                                     |                                           |  |
|                                      |                                   |                                     |                                           |  |
| Filter: Default                      |                                   |                                     | (Add to myReports) X [Delete this Filter] |  |
| Search                               |                                   |                                     |                                           |  |
| 5 - Date of Birth:                   |                                   | 2 - Date of incident:               |                                           |  |
| All Trom:                            | Through: 1                        | All Trom:                           | Through:                                  |  |
| - Patient's age (in years):          | 3 - Location of incident:         | Case number:                        |                                           |  |
| •                                    |                                   |                                     |                                           |  |
| D                                    |                                   |                                     | 1                                         |  |
| - Race:                              |                                   |                                     |                                           |  |
| - Patient's Gender:                  |                                   |                                     |                                           |  |
| All 🔻                                |                                   |                                     |                                           |  |
| - Patient brought in by:             | 8 - Medical History:              | 33 - Final Status at Scene:         | 36 - Destination hospital: sort           |  |
| MS<br>WN/PRIVATE TRANSPORT           | CANCER<br>DIABETES                | CONVEYED TO ED                      | 0001 - AH<br>0002 - CGH                   |  |
| RIVATE AMBULANCE                     | HEART DISEASE                     | PRONOUNCED DEAD AT SCENE            | 0003 - KKH<br>0004 - KTPH                 |  |
| OBLIC TRANSPORT                      | HYPERLIPIDEMIA =                  |                                     | 0005 - NUH                                |  |
|                                      | NO                                |                                     | 0006 - TISH<br>0007 - SGH                 |  |
|                                      | OTHER<br>RENAL DISEASE            |                                     | 0008 - N.A.<br>0009 - TEST 2              |  |
|                                      | RESPIRATORY DISEASE               |                                     |                                           |  |
| 4 - Cause of Arrest:                 | 4 - Location type:                | 35 - Level of destination hospital: | 37 - Patient's status at ED arrival:      |  |
| /A<br>ON-TRAUMA                      | ED<br>HEALTHCARE FACILITY         | COMMUNITY<br>N/A                    | N/A<br>ONGOING RESUSCITATION              |  |
| RAUMA                                | HOME RESIDENCE                    | TERTIARY                            | ROSC                                      |  |
|                                      | IN EMS/PRIVATE AMBULANCE          |                                     |                                           |  |
|                                      | NURSING HOME                      |                                     |                                           |  |
|                                      | OTHER<br>PLACE OF RECREATION      |                                     |                                           |  |
|                                      | PUBLIC/COMMERCIAL BUILDING *      |                                     |                                           |  |
| earch for dispatch forms not attache | d                                 |                                     |                                           |  |
| a call: 🛄                            |                                   |                                     |                                           |  |
| aved Filter Name:                    | 4                                 |                                     |                                           |  |
| Save Fi                              | lter                              |                                     |                                           |  |
| Search                               |                                   |                                     |                                           |  |

3. The record with matching case number will appear in the search result page as shown below. You can edit or delete the record by clicking on the paper/pencil icon.

| Search Result                                     | ts             |                                                                             |                  |                          |              |                 |   |
|---------------------------------------------------|----------------|-----------------------------------------------------------------------------|------------------|--------------------------|--------------|-----------------|---|
|                                                   |                |                                                                             | Send results to: | Printable version of the | e results b  | elow 🔻          | G |
| [Search Again]                                    |                |                                                                             |                  |                          |              |                 |   |
| Records found: 1<br>Click column headers to sort. |                | The 🖤 icon indicates there is no dispatch information entered for this form |                  |                          |              |                 |   |
| Case Number 🔺                                     | Date of Arrest | Patient                                                                     |                  |                          | Edit<br>Form | add<br>Dispatch |   |
| AENEM410025                                       | 2014-12-17     |                                                                             |                  |                          | 8            | 4               |   |